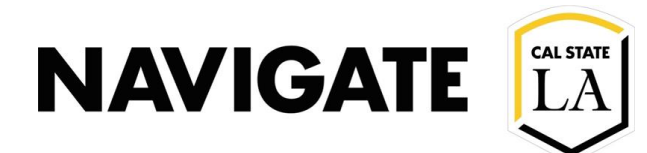

### **Appointments Report Field Descriptions**

#### Date: 4/2/21

#### OVERVIEW

The **Appointments Report** is one of eighteen Reports available on EAB Navigate LA. In particular, the Appointments Report allows advanced capability to view appointments and students without appointments. This report is a good benefit to support proactive caseload initiatives.

The Appointments Report is found in EAB Navigate LA on the side toolbar within the Reporting tab.

Questions? Visit Navigate LA website to submit your request: https://www.calstatela.edu/navigatela

| Column Name                | Descriptions                                                                                                    | Example                                                                                                    |
|----------------------------|----------------------------------------------------------------------------------------------------|----------------------------------------------------------------------------------------------------|
| Student Name               | Students last and first name                                                                                                    | Dough, John                                                                                                    |
| Student E-Mail             | Student campus e-mail address                                                                                                    | Jdough597@calstatela.edu                                                                                                    |
| Student ID                 | Cal State LA student ID number                                                                                                    | ######### 9-digit number                                                                                                    |
| Student AlternateID        | <blank by="" cal="" la="" not="" state="" used="" –=""></blank>                                                                                                    | <br><br> |
| Categories                 | Categories that are applied to student(s) based on information in GET                                                                                                    | Career: Undergraduate (UGRD)                                                                                                    |
| Тад                        | <br><br> | <blank by="" cal="" la="" not="" state="" used="" –=""></blank>                                                                                                    |
| Classification             | Shows Class Level as well as the Last Term Attended in parenthesis                                                                                                    | Sophomore (Fall Semester 2020)                                                                                                    |
| Major                      | Shows all Majors the student is enrolled in                                                                                                    | Sociology-SOC BA,<br>Honors College Program-HCP                                                                                                    |
| Cumulative GPA             | Shows total GPA and the Last Term Attended in<br>parenthesis                                                                                                    | 3.567 (Fall Semester 2019)                                                                                                    |
| Assigned Staff             | Shows which staff the student is Assigned To and the Relationship Type in parenthesis                                                                                                    | Andrea Villegas (Advisor)<br>Arely Acuña (EOP)                                                                                                    |
| Had Appointment?           | Shows whether a student booked an appointment                                                                                                    | (Yes, No)                                                                                                    |
| Care Unit                  | Shows the Care Unit the Appointment belongs to                                                                                                    | Undergraduate Advising                                                                                                    |
| Scheduled Services         | Shows the Service the Appointment is for                                                                                                    | Explore or Declare Major/Minor                                                                                                    |
| Scheduled Course<br>Name   | Shows the Name of the Course associated with the Service<br>Requires Service to be set to "Course Specific"                                                                                                    | Principles of Financial Accounting                                                                                                    |
| Scheduled Course<br>Number | Shows the Catalog Name and Course Number associated<br>with the Service<br>Requires Service to be set to "Course Specific"                                                                                                    | ACCT-2100                                                                                                    |
| Location                   | Shows the location or Center hosting the appointment<br>Does not refer to location where the meeting will<br>take place                                                                                                    | College of Arts and Letters Advising<br>Center                                                                                                    |

### NAVIGATE LA

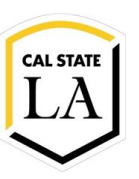

| Column Name          | Descriptions                                               | Example                             |
|----------------------|------------------------------------------------------------|-------------------------------------|
| Appointment Type     | Displays whether the meeting was by Appointment            | Scheduled                           |
|                      | (Scheduled) or Drop-In                                     |                                     |
|                      |                                                            |                                     |
|                      | Special Check-in types such as Track Time or Record Visit  |                                     |
|                      | will not appear in Appointment Reports. Use the Check-In   |                                     |
|                      | Report for those.                                          |                                     |
| Scheduled Date       | Shows the pre-arranged Date of the Appointment             | 3/25/2020                           |
| Scheduled Start Time | Shows the pre-arranged Start Time of the Appointment       | 2:00pm                              |
| Scheduled End Time   | Shows the system-defined End Time based on Defined         | 2:30pm                              |
|                      | Service Duration                                           |                                     |
|                      | EAB Staff can alter the End Time within the Appointment    |                                     |
|                      | Center                                                     |                                     |
| Scheduled Duration   | Calculated field based on Scheduled Start and End Times:   | 30                                  |
| (in Min)             | displays time in minutes                                   |                                     |
| Appointment          | Shows Date and Time the appointment was created            | 2/5/2020 2:00 pm                    |
| Created At           |                                                            | _, <i>o</i> , <u>o</u>              |
| Appointment          | Shows the name of the user creating the appointment:       | Andrea Villegas                     |
| Created By           | can be Student via Self-Service or Front Desk              |                                     |
|                      | Staff/Advisor                                              |                                     |
|                      |                                                            |                                     |
| Appointment          | Short message by Staff regarding the appointment           | Please read your Degree Plan before |
| Comment              |                                                            | our meeting. We will be going over  |
|                      |                                                            | that.                               |
| Attendance           | Shows Date and Time the attendance was created (differs    | 2/5/2020 2:00                       |
| Created At           | from Appointment Created At)                               |                                     |
| Attendance           | Shows who initiated the meeting (could be Staff or         | Villegas, Andrea                    |
| Created By           | Student). This may differ from who the Student met with    |                                     |
| Associated With      | Shows if the Appointment was part of a Campaign            | YES                                 |
| Campaign             | Voc - was part of a campaign                               |                                     |
|                      | No = not part of a campaign                                |                                     |
| Appointment          | Shows the name of the Campaign (if the appointment         | UAAC. SP 21. Take 30. Villegas A.   |
| Campaign Name        | was part of a campaign)                                    |                                     |
| Staff Organizer      | Shows the name of the Staff Member conducting the          | Villegas, Andrea                    |
| Name                 | meeting                                                    | _                                   |
|                      |                                                            |                                     |
|                      | Does not refer to the Staff member who scheduled           |                                     |
|                      | the meeting                                                |                                     |
| Staff Organizer ID   | Shows the Employee Identification Number of the Staff      | 123456789                           |
|                      | Member conducting the meeting                              |                                     |
| Staff Organizer      | Shows the email address of the Staff Member conducting the | Email@calstatela.edu                |
| Email                | meeting                                                    | - / /                               |
| Check In Date        | Snows the date when the Student was checked-in for         | 3/2//2020                           |
|                      | their appointment at the Location                          |                                     |
|                      | Kiesk er Frent Deck Check in                               |                                     |
|                      |                                                            |                                     |
|                      | Blanks could denote virtual meetings through ZOOM          |                                     |

# NAVIGATE LA

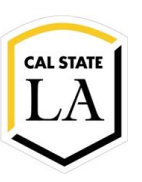

| Column Name             | Descriptions                                             | Example                                                    |
|-------------------------|----------------------------------------------------------|------------------------------------------------------------|
| Check In Time           | Shows the Time when the Student was checked-in for       | 12:39PM                                                    |
|                         | their appointment at the Location                        |                                                            |
|                         |                                                          |                                                            |
|                         | Kiosk or Front Desk Check in                             |                                                            |
|                         | Blanks could denote virtual meetings through ZOOM        |                                                            |
| Check Out Date          | Shows the Date when the Student was checked-out from     | 3/27/2020                                                  |
|                         | their appointment at the Location                        |                                                            |
|                         | Kiesk er Frent Deck Check in                             |                                                            |
|                         | RIOSK OF FIGHT DESK CHECK III.                           |                                                            |
|                         | Blanks could denote virtual meetings through ZOOM        |                                                            |
| Check Out Time          | Shows the Time when the Student was checked-out from     | 1:00PM                                                     |
|                         | their appointment at the Location                        |                                                            |
|                         | Kiesk er Frent Desk Check in                             |                                                            |
|                         | KIOSK OF FIOHL DESK CHECK IN                             |                                                            |
|                         | Blanks could denote virtual meetings through ZOOM        |                                                            |
| Group                   | Displays if the Appointment is part of a group meeting   | No                                                         |
| Appointment?            |                                                          |                                                            |
|                         | Yes = appointment is part of a group meeting             |                                                            |
|                         | No = appointment is not part of a group meeting          |                                                            |
| Time Slots in           | Displays the max number of participants for the selected | 1                                                          |
| Appointment             | appointment time slot                                    |                                                            |
|                         | Displays 1 for non-group appointments                    |                                                            |
| Time Slots Remaining In | Display how many more slots were available for a         | 0                                                          |
| Appointment             | specified appointment time                               |                                                            |
| Cancelled?              | Shows if the appointment was cancelled                   | No                                                         |
|                         |                                                          |                                                            |
|                         | Yes = The Appointment was Canceled                       |                                                            |
|                         | No = The Appointment was not Canceled                    |                                                            |
| Cancellation            | Shows the Cancellation reason selected                   | Appointment No Longer Needed                               |
| Reason                  | Passans are based on a pro-defined list both the student |                                                            |
|                         | and staff can choose from                                |                                                            |
| Cancellation            | Free Form Text box                                       | I apologize for the late cancellation.                     |
| Comment                 |                                                          | couldnot attend.                                           |
|                         | Both Students and Staff can use this                     |                                                            |
|                         |                                                          | <this actual="" an="" cancellation<="" is="" th=""></this> |
|                         |                                                          | comment made by a student>                                 |
| Cancelled By            | The name of the Person Cancelling the Appointment        | Villegas, Andrea                                           |
|                         | Conclusion that the Charlest and Chaff                   |                                                            |
|                         | Can be the student or a staff                            |                                                            |

# NAVIGATE LA

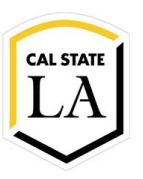

#### **ENROLLMENT MANAGEMENT TECHNOLOGY**

| Column Name                      | Descriptions                                                                                                    | Example   |
|----------------------------------|----------------------------------------------------------------------------------------------------|-----------|
| Late Cancel No Show?             | Shows if the no-show was the result of a cancellation that occurred too close to the start of the scheduled appointment                                                            | Yes       |
|                                  | For Academic Advising locations:<br>When the cancellation occurs <b>2-hours before</b> the scheduled<br>appointment, Late Cancel Show = No<br>Otherwise, the field will show "Yes" |           |
| Appointment Summary<br>No Show   | Shows if the student did not attend the scheduled appointment <b>and</b> a Cancellation was not recorded                                                                           | No        |
| Summary Report<br>Filed?         | Shows if a Report Summary was filed<br>A "blank summary report" can be triggered when a<br>meeting facilitator uses the Appointment Summary to<br>mark a student as a No Show      | Yes       |
| Date Summary Report<br>Submitted | Shows the date the appointment summary was filed                                                                                                    | 3/30/2020 |